## グローブシップ株式会社

## クラウドサイン利用ガイド

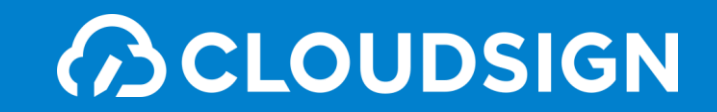

目次

- 1. クラウドサインとは
- 2. 締結フロー
- 3. 転送機能
- 4. 付録

CLOUDSIGN

## 1. クラウドサインとは

クラウドサインの仕組み

# 弁護±ドットコム監修 契約締結から契約書管理まで可能な クラウド型の電子契約サービス

契約交渉済の契約書をアップロードし、相手方が承認するだけで契約を結ぶことが出来ます。 書類の受信者はクラウドサインに登録する必要がありません。 また、インターネット接続費用以外、費用は掛かりません。

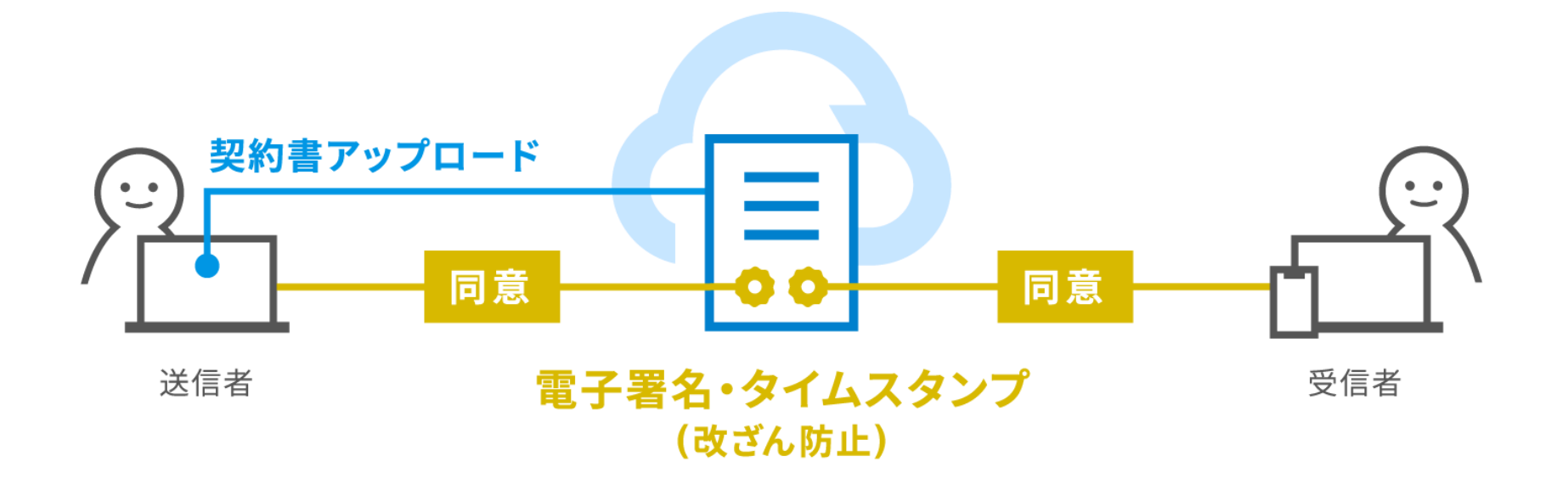

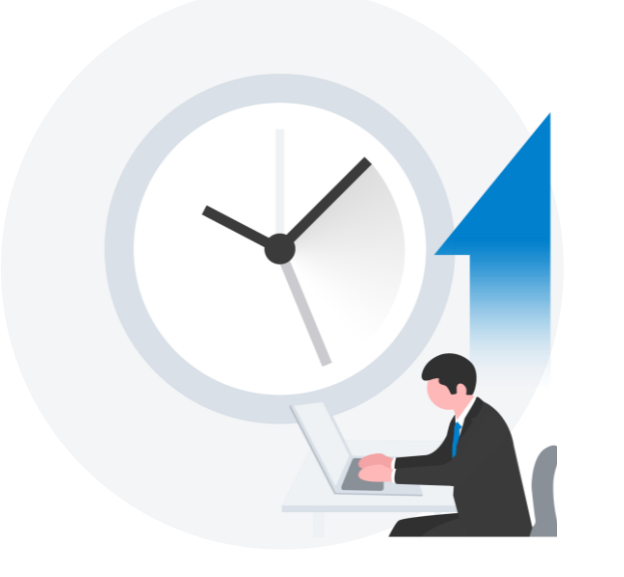

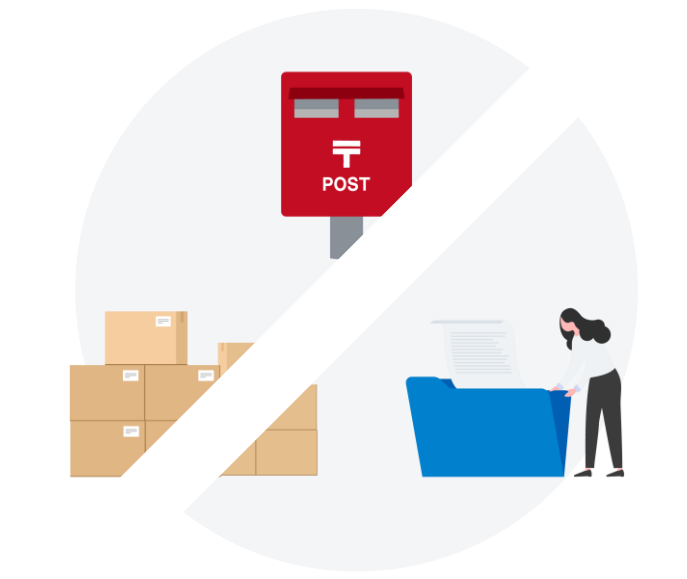

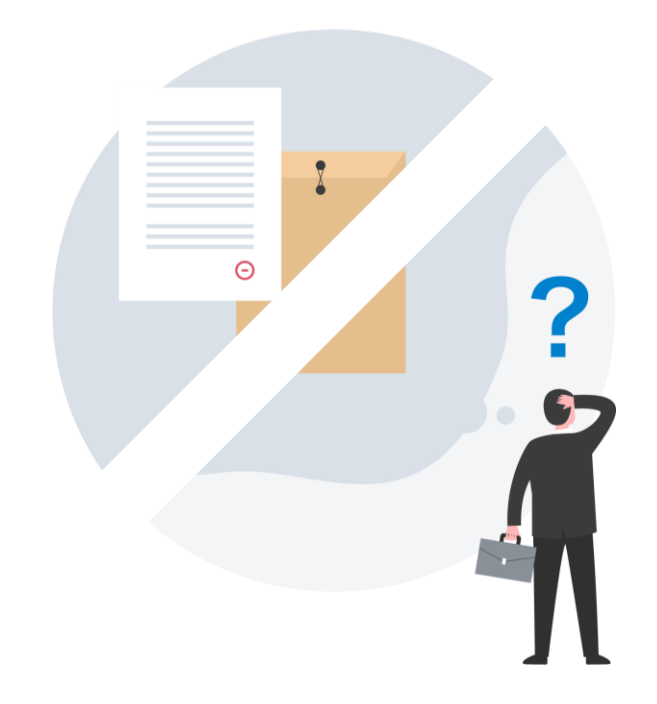

締結スピードUP

取引(サービス導入&連携)の 開始が早くなる

#### コスト削減

印紙・郵送・印刷・保管費用 などが不要に

#### 紛失リスクゼロへ

書類の場所がわからない 誤って破棄、郵送中の紛失、を解消

#### クラウドサイン導入企業(一部)

#### 

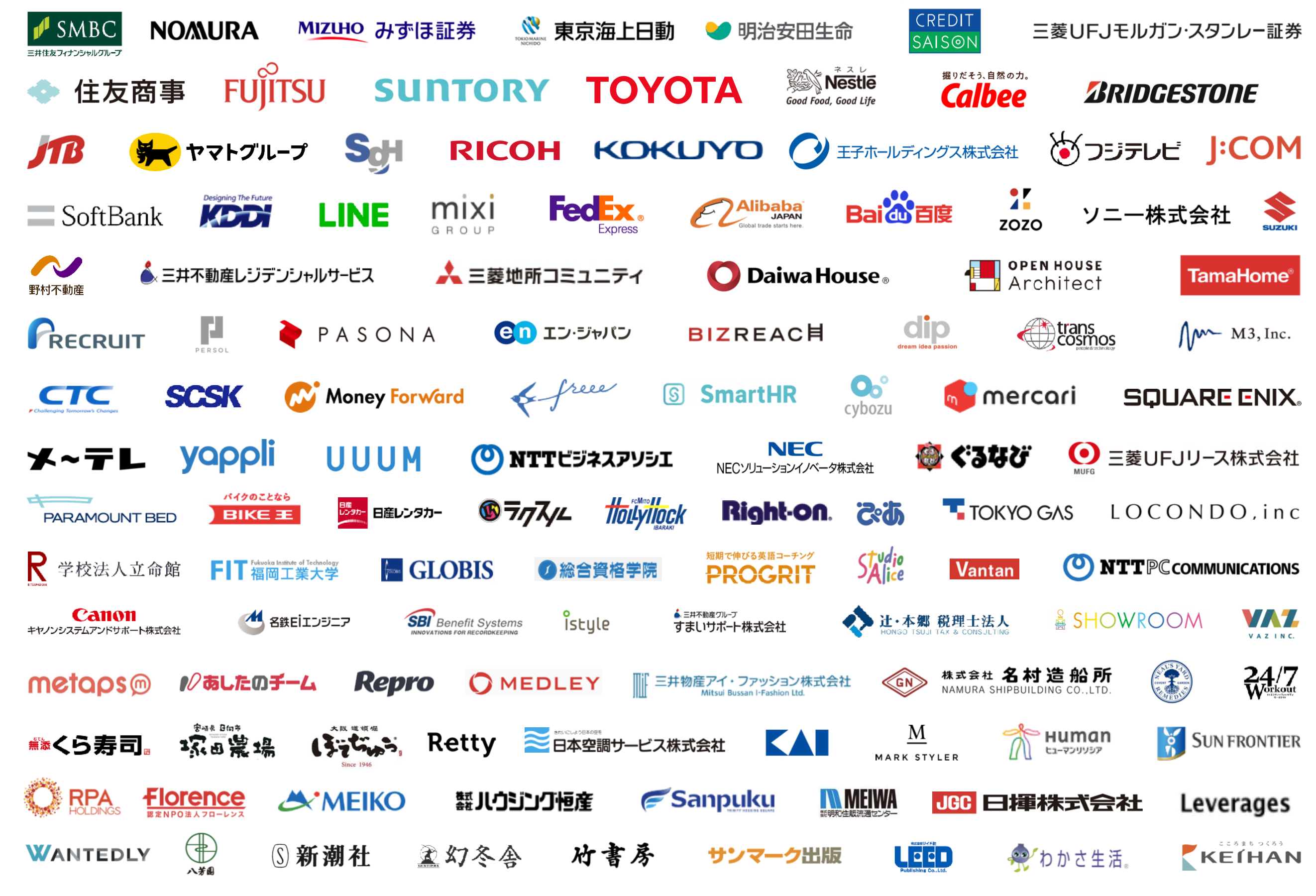

CLOUDSIGN

## 2. 締結フローについて

#### 特別な準備は一切必要ありません メールアドレスで認証し、今すぐご利用いただけます。

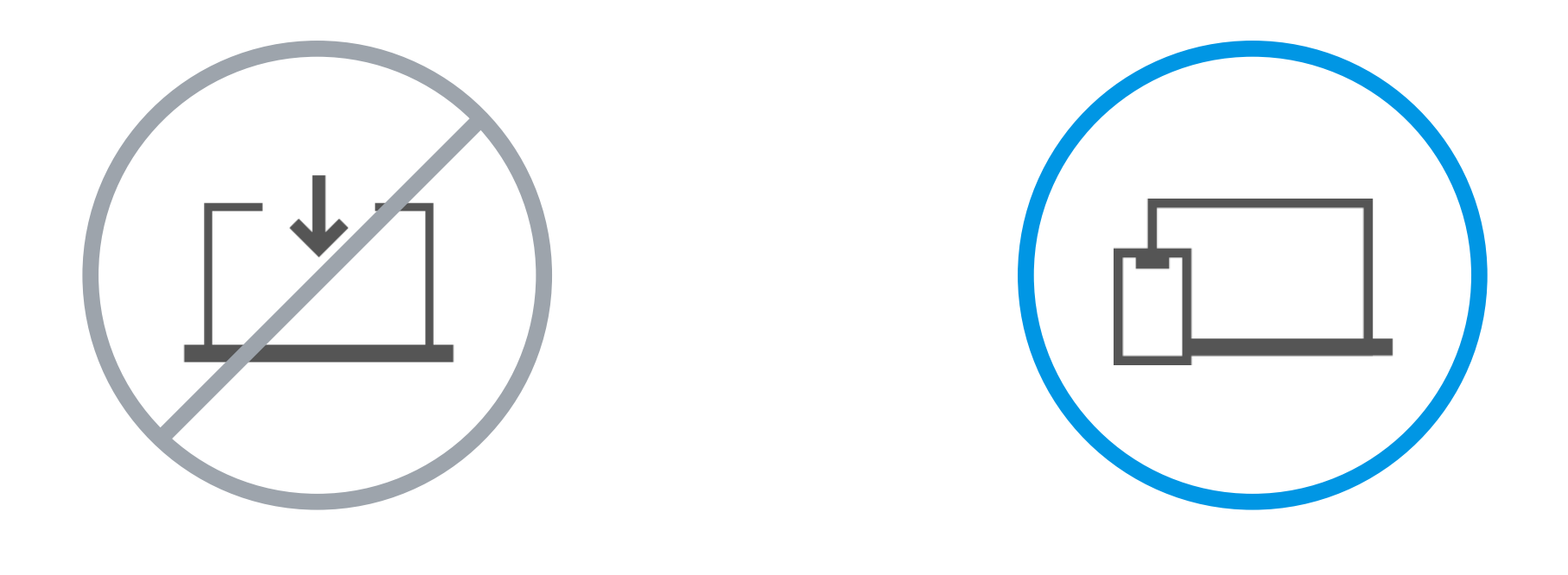

設定やインストール等は不要

お手持ちのPC スマートフォンだけでOK

#### 契約締結は3ステップで完了

届いたメールからPDFの書類を開封し、ボタンひとつで契約を結ぶことが出来ます。 受信者はクラウドサインに登録する必要はありません。

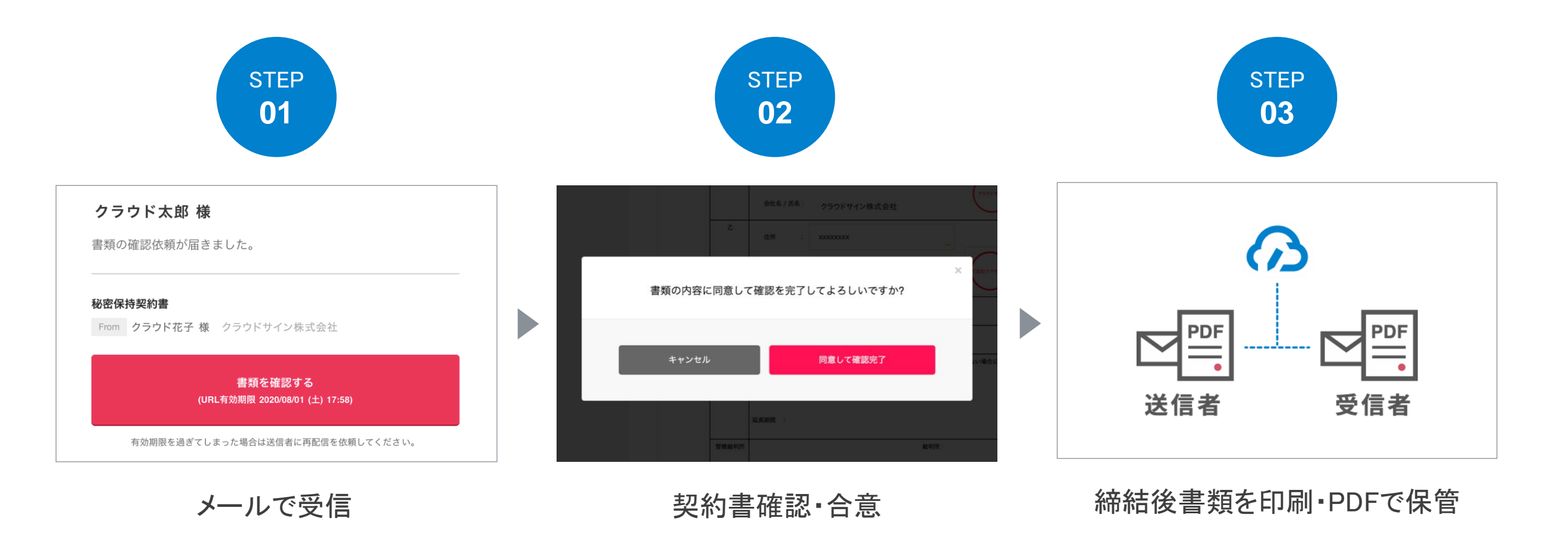

#### ①クラウドサインから届いた「確認依頼」メールの本文リンクをクリック

メールの件名

クラウド太郎様(グローブシップ株式会社)から「【Sample】契約書」の確認依頼が届いています

| 確認依頼 株式会社クラウドサイン<br>クラウド 花子様 着類の確認依頼が届きました。 <b>Emm</b> クラウド 太郎様 クローブシップ株式会社 <b>Emm</b> クラウド 太郎様 クローブシップ株式会社 <b>Emm</b> クラウド 太郎様 クローブシップ株式会社 <b>Emm</b> たいまの年間をした。 たいまたのでは、たいたったり、たいたいのでは、たいたいのでは、たいたいのでは、たいたいたいでは、たいたいたいでは、たいたいのでは、たいたいでは、たいたいのでは、たいたいのでは、たいたいいのでは、たいたいのでは、たいたいいのでは、たいたいいのでは、たいたいいいのでは、たいたいいいのでは、たいたいいいのでは、たいたいいいいいいいいいいいいいいいいいいいいいいいいいいいいいいいいいい |
|----------------------------------------------------------------------------------------------------|
| <section-header><section-header><section-header><section-header><section-header><section-header><section-header><section-header><section-header><section-header><section-header><section-header><section-header></section-header></section-header></section-header></section-header></section-header></section-header></section-header></section-header></section-header></section-header></section-header></section-header></section-header>                                                                                                    |
| 【Sample】契約書           From クラウド 太郎様 グローブシップ株式会社 <b>雇奴を確認する 住以したが開催</b> 2021/08/22 (日) 01:26)                 お効期限を過ぎてしまった場合は送信者に再配信を依頼してください。                 お使いになっているプラウザのバージョンや環境により、上記のUPLLが動作しない場合に             いりの信易表示版のUPLLをお試しください。                 唐坂在認ちる(簡易表示版)                                                                                                    |
| 書類を確認する<br>(URL有効期限 2021/08/22 (日) 01:26)<br>有効期限を過ぎてしまった場合は送信者に再配信を依頼してください。<br>お使いになっているブラウザのバージョンや環境により、上記のURLが動作しない場合に<br>は、以下の簡易表示版のURLをお試しください。                                                                                                    |
| 有効期限を過ぎてしまった場合は送信者に再配信を依頼してください。<br>お使いになっているプラウザのバージョンや環境により、上記のURLが動作しない場合に<br>は、以下の簡易表示版のURLをお試しください。<br>書類を確認する(簡易表示版)                                                                                                    |
| お使いになっているブラウザのバージョンや環境により、上記のURLが動作しない場合に<br>は、以下の簡易表示版のURLをお試しください。<br>書類を確認する(簡易表示版)                                                                                                    |
|                                                                                                    |

#### ② 利用規約を確認し、アクセスコードを入力し「利用規約に同意して書類を開く」をクリック

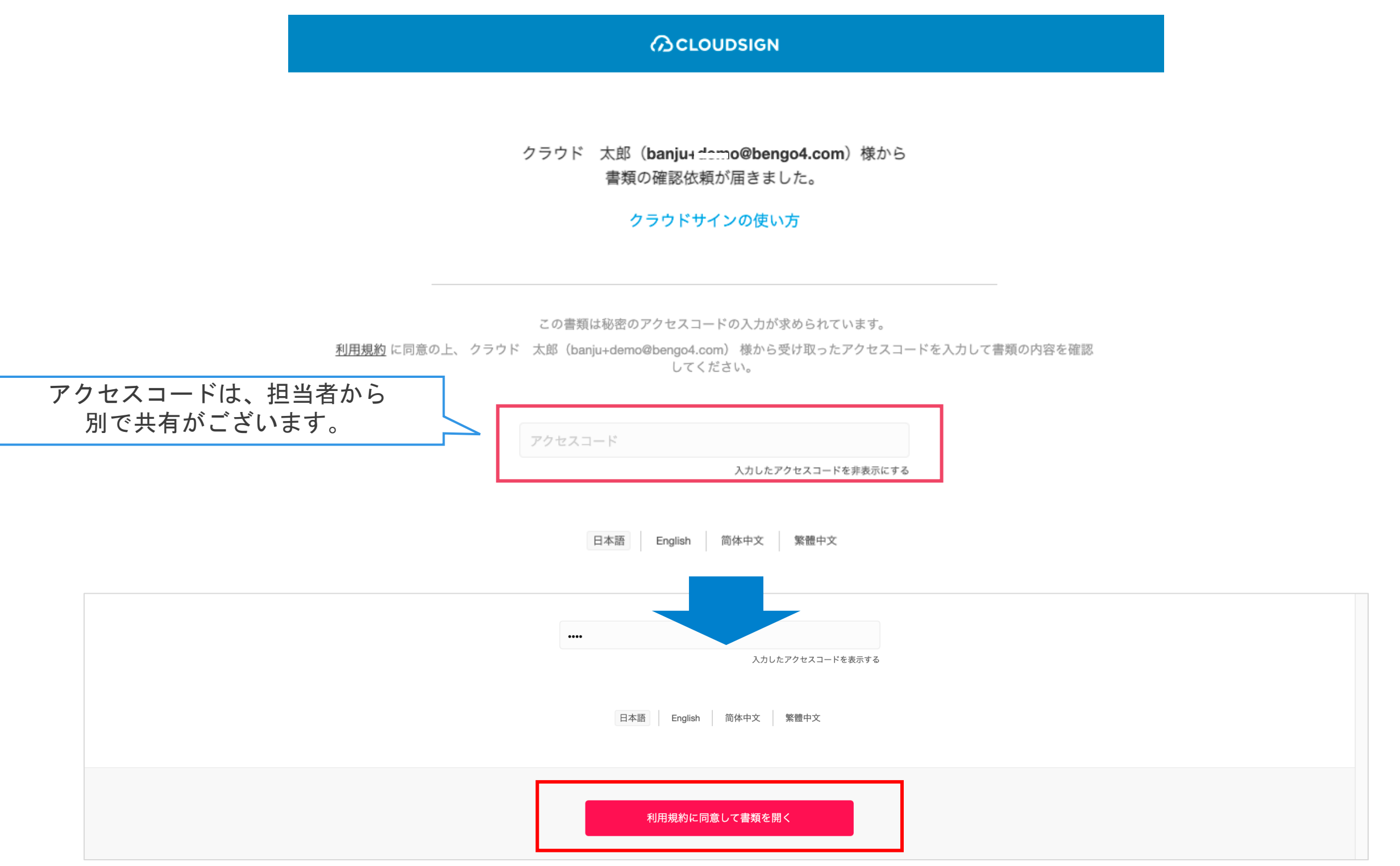

#### ③書類内容を確認する

|                                           | 書類内容の確認              |             |                         |                                                                                                    | この書類 | を転送する | ◎ 同意せず却下する |
|-------------------------------------------|----------------------|-------------|-------------------------|----------------------------------------------------------------------------------------------------|------|-------|------------|
| この書類の関係者                                  | 書類の内容を確認の上、問題なければページ | ジ下部の「書類の内容  | に同意」                    | ボタンを押してください。                                                                                                    |      |       |            |
| <ul><li>クラウド 太郎</li><li>クラウド 花子</li></ul> |                      | 秘密保持契約書.p   | odf                     |                                                                                                    |      |       |            |
| <b>あなたの入力項目</b><br>入力項目は設定されていません。        |                      | Φ ダウンロード    |                         | 1/3                                                                                                    | < >  |       |            |
|                                           |                      | 各<br>乙<br>る | 当事者は、甲<br>V間において相<br>io | <b>秘密保持契約書</b><br><sup>3</sup> 乙間において取引を行う又は取引を検討する目的(以下、「本件目的」という。)として、甲<br>1互に開示された情報につき、次のとおり秘密保持契約(以下、「本契約」という。)を締結す |      |       |            |
|                                           |                      |             | ₽                       | 住所 :<br>会社名 / 氏名 :                                                                                                    |      |       |            |
|                                           |                      |             | Z                       | 住所 :                                                                                                    |      |       |            |
|                                           |                      |             |                         | 会社名 / 氏名:<br>※法人の場合、会社名に加え、代表取締役等の肩書、氏名を記入して下さい。                                                                         |      |       |            |
|                                           |                      |             | 契約締結日                   |                                                                                                    |      |       |            |

#### ④「書類の内容に同意」をクリックし、合意締結を完了する

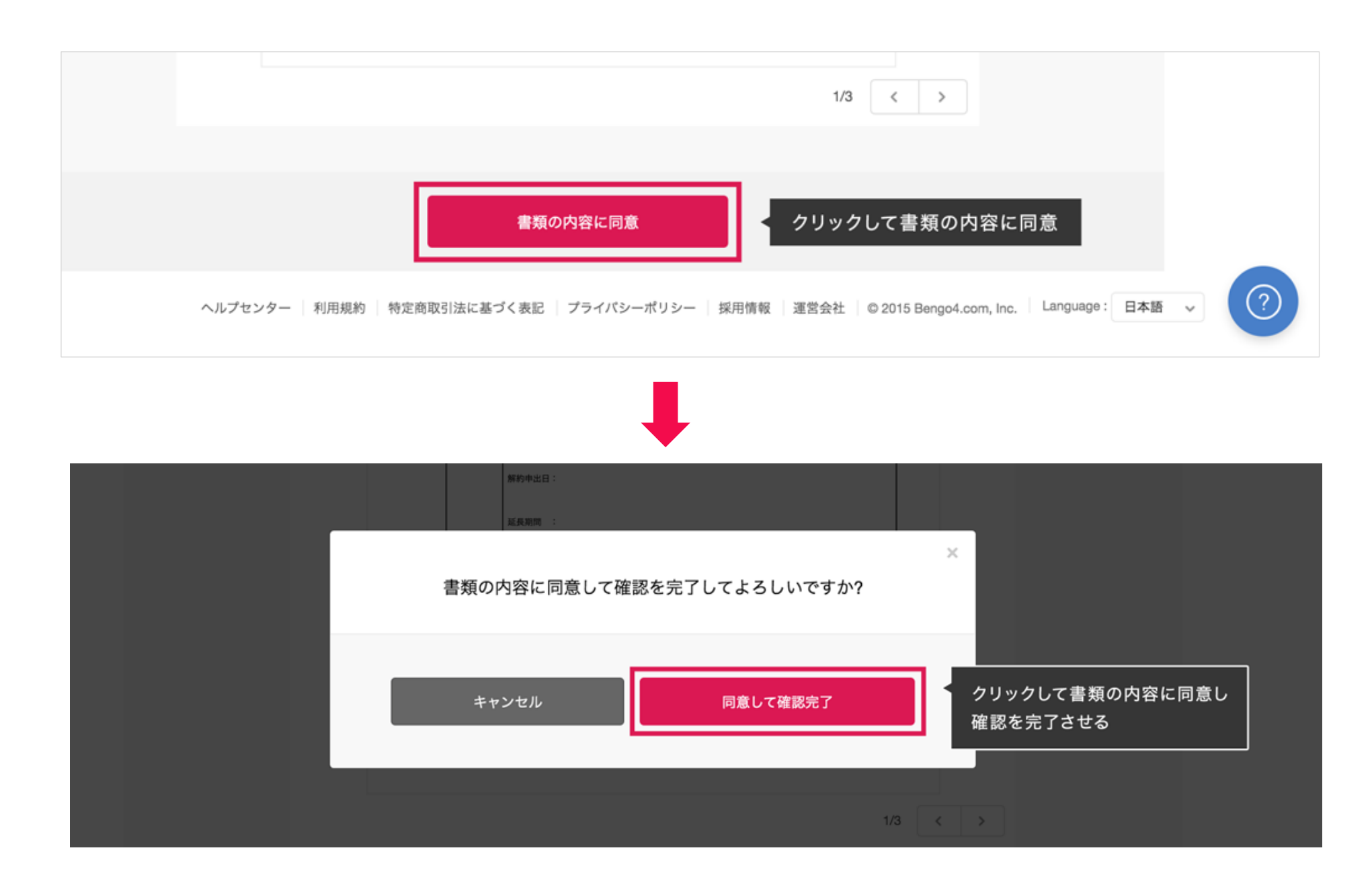

「書類の内容に同意」をクリックするとポップアップにて最終確認画面が出ますので「同意して確認完了」をクリックします。 書類PDFに改ざん不可能な電子署名の処理が施されます。

次の宛先が設定されている場合は、同意が完了すると自動で次の宛先へ確認依頼メールが送信されます

#### 締結完了メールを受信

宛先全員(最後の宛先の方)の同意完了後に、クラウドサインから送信されます。

※相手方のメールアドレスからの受信ではありません。こちらに添付されているPDFファイルを保管してください。

| 締結完了                                                                                                    |
|----------------------------------------------------------------------------------------------------|
| 株式会社クラウドサイン<br><b>クラウド 花子様</b><br>書類の合意締結が完了しました。                                                                                                    |
| 【Sample】契約書<br>From クラウド 太郎 様 グローブシップ株式会社                                                                                                    |
| 書類を確認する<br>(URL有効期限 2021/08/22 (日) 02:08)                                                                                                    |
| クラウドサインへ登録すると、ただいま合意締結が完了した書類をクラウドサイン上で管<br>理したり、自分から書類を送信することが可能になります。<br>契約書や発注書などのやりとりがすべてクラウド上で完結できるので、紙で書類を印刷し<br>て創送して・・・などがすべて不要になります。<br>いますぐ無料で登録 |
| 本メールは送信専用ですので、ご返信いただいてもお答えできません。                                                                                                    |
| © 2015 Bengo4.com,Inc.                                                                                                    |

リンクをクリックしてダウンロードしてください。

01gh7ya7gz2h5t2n.

CLOUDSIGN

## 3. 転送機能

#### 書類の転送機能

受信した書類は他の決裁権限者に転送することが可能です。

例えば、書類を受信したが自分に決裁権限がない場合、社内の決裁権限者に転送、 適切な権限者が同意することで、法的な有効性を担保することができます。

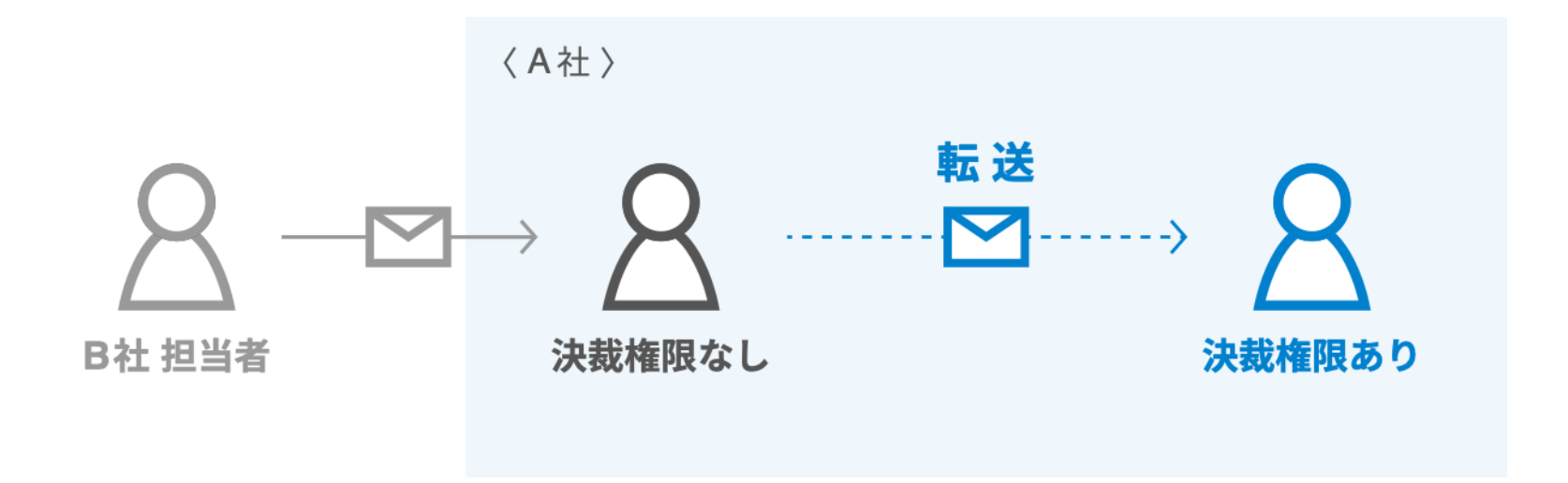

#### ①クラウドサインから届いた「確認依頼」メールの本文リンクをクリック

メールの件名

クラウド太郎様(グローブシップ株式会社)から「【Sample】契約書」の確認依頼が届いています

| 確認依賴                                                                                   |
|----------------------------------------------------------------------------------------|
| 株式会社クラウドサイン<br><b>クラウド 花子 様</b><br>書類の確認依頼が届きました。                                      |
| 【Sample】契約書<br>From クラウド 太郎様 グローブシップ株式会社                                               |
| 書類を確認する<br>(URL有効期限 2021/08/22 (日) 01:26)                                              |
| 有効期限を過ぎてしまった場合は送信者に再配信を依頼してください。                                                       |
| お使いになっているブラウザのバージョンや環境により、上記のURLが動作しない場合に<br>は、以下の簡易表示版のURLをお試しください。<br>書籍を確認する(簡易表示版) |
| many and the second second second                                                      |

#### ②利用規約を確認した上で「利用規約に同意して書類を開く」をクリック

#### ③右上の「この書類を転送する」をクリック

|                                           | 書類内容の確認              |                        |                                                                                                    | この書類を転送する | ◎ 同意せず却下する |
|-------------------------------------------|----------------------|------------------------|----------------------------------------------------------------------------------------------------|-----------|------------|
| この書類の関係者                                  | 書類の内容を確認の上、問題なければページ | ジ下部の「書類の内容に同意          | 」ボタンを押してください。                                                                                                 |           |            |
| <ul><li>クラウド 太郎</li><li>クラウド 花子</li></ul> |                      | 秘密保持契約書.pdf            |                                                                                                    |           |            |
| <b>あなたの入力項目</b><br>入力項目は設定されていません。        |                      | Φ ダウンロード               | 1/3                                                                                                    | < >       |            |
|                                           |                      | 各当事者は、<br>乙間において<br>る。 | <b>秘密保持契約書</b><br>甲乙間において取引を行う又は取引を検討する目的(以下、「本件目的」という。)として、甲<br>「相互に開示された情報につき、次のとおり秘密保持契約(以下、「本契約」という。)を締結す |           |            |
|                                           |                      | 甲                      | 住所 :<br>会社名 / 氏名 :                                                                                            |           |            |
|                                           |                      | z                      | 住所:                                                                                                    |           |            |
|                                           |                      | 契約締結日                  | 翌在石 / 氏石:<br>※法人の場合、会社名に加え、代表取締役等の肩書、氏名を記入して下さい。                                                              |           |            |
|                                           |                      |                        |                                                                                                    |           |            |

#### ④「宛先を追加」をクリックし、転送先を入力

|                |                               | 宛先追加                                                          | ×     |  |
|----------------|-------------------------------|---------------------------------------------------------------|-------|--|
| 1 banju+demo   | メールアドレス <u>必須</u>             | xxxxxxx@xxxxxxx                                               |       |  |
| 2 cloudsign.re | 氏名 必須                         | クラウド 太郎                                                       |       |  |
|                | 会社名〔任意〕                       | 株式会社Cloud                                                     |       |  |
|                | アクセスコード [任意] 🕜                | 入力したアクセスコード                                                   | を表示する |  |
|                | * ここで記入され<br>* アクセスコード<br>キャン | た「氏名」「会社名」は、相手先に通知されます。<br>を設定した場合は、相手先に別途お知らせください。<br>ンセル 追加 |       |  |
|                |                               | キャンセル                                                         |       |  |

#### ⑤ 必要に応じて転送理由を入力し、「転送する」をクリック

#### **∂**CLOUDSIGN

#### 書類の転送

#### 「クラウド 二郎」を宛先に追加しました

| 2 0 | loudsign.receivingtest@ | Øgmail.com クラウド | 花子 株式会社クラウドサイン |        |
|-----|-------------------------|-----------------|----------------|--------|
| 3   | aaaa@xxx.com            | クラウド 二郎 株式会     | 社クラウドサイン       | ✿ 編集する |
|     |                         |                 |                |        |

転送先にクラウドサインから確認依頼メールが届きます。

転送先の方が「同意する」をクリックすると契約締結となり、電子署名が施されたPDFが当事者のメールに添付され届きます。

CLOUDSIGN

## 4. 付録

#### よくあるご質問

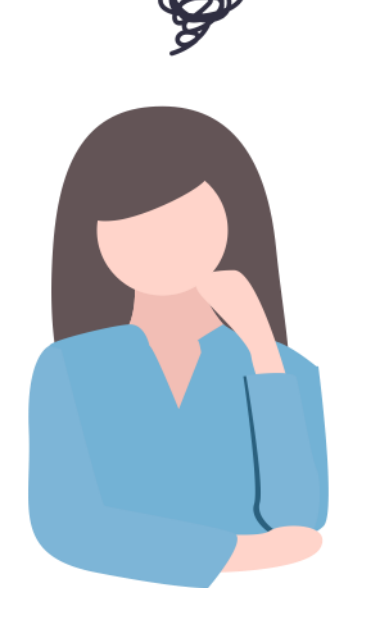

#### 電子契約って本当に法的に問題ないの?

#### 問題ありません。 契約締結の方式は、書面でなくとも、口頭、Eメールのような 方式の他、クラウド上で契約締結することも認められていま す。これを「契約方式の自由」といいます。 契約方式の自由は、日本の私法(民法など)の原則である契 約自由の原則の一つとして認められています。

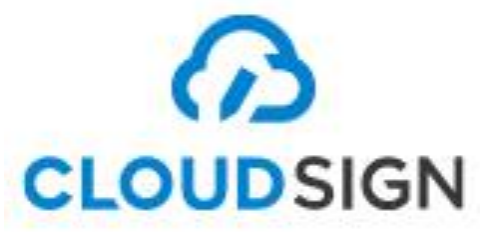

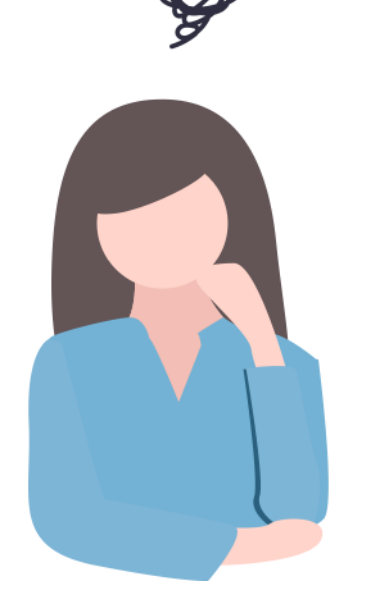

ハンコもないのにどうやって契約が成立 しているの?

#### 押印の代わりに電子署名を施しています

0

クラウドサインでは電子データに電子署名とタイムスタンプ を付与することで、「誰が」「何を」「いつ」合意したかが 証明でき、電子契約の完全性がより強固なものにしています 。電子データに施された電子署名はAdobeAcrobatReaderで閲 覧していただければご確認いただけます。

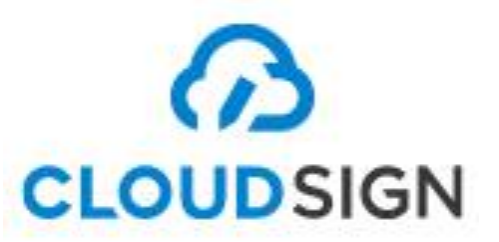

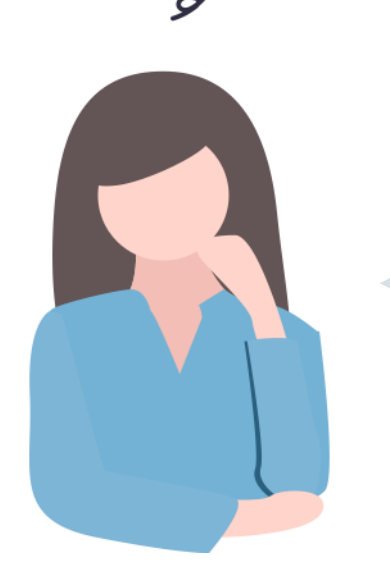

#### クラウドサインのアカウントを持ってない場合 、本人認証はどうやってとっているの?

#### **メールアドレスにて本人認証を行っています。** 受信者のメールアドレス宛てに、ランダムに生成されたユニ ークのURLを生成するため、当該ユニークのURLをクリック できるのは受信者本人のみとなります。

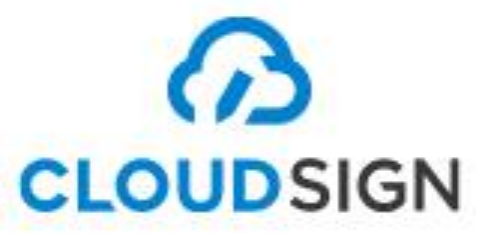

Strictly Confidential © Bengo4.com, inc. 2021

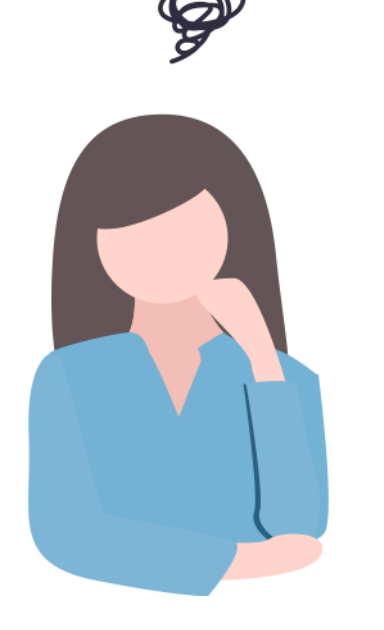

受信者側も費用がかかったり、 何か準備をしたりしなきゃいけないんじゃ...

## 受信者側での登録作業・費用が発生する ことはありません。 受信者はクラウドサインのアカウントを持っている必要はありませんので(※)、登録作業などは発生しません。 また受信者側に費用が発生することもありません。

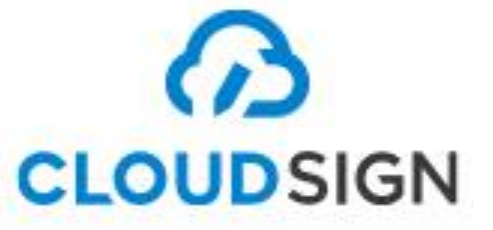

※高度な認証を受信者にリクエストした場合は、受信者側でのアカウント作成が必要となります。

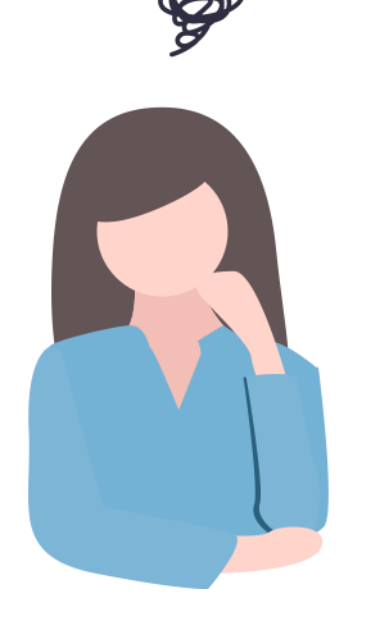

#### パソコンには疎いし、操作できるか不安...

#### ヘルプページやチャットにてご案内があ るのでご安心ください。 ヘルプページにて動画を交えて操作をご紹介しております。 またそちらを見てもわからなかった場合は、受信者の方でも クラウドサインの有人チャットサポートをご利用いただけま す。

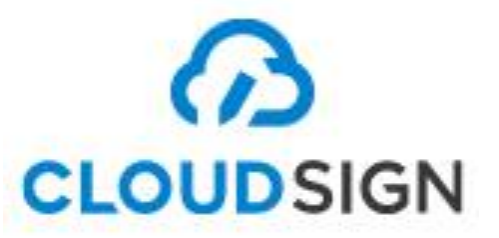

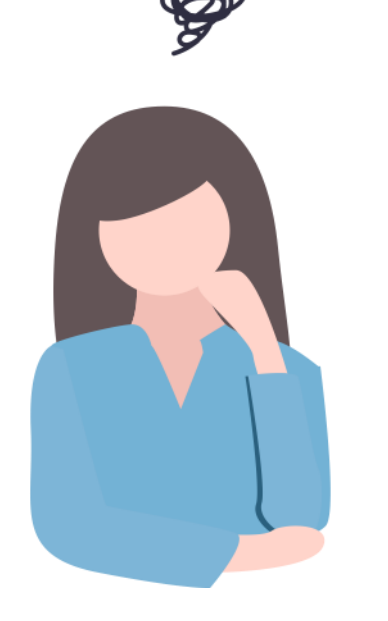

電子契約で締結した場合 契約書の原本って何になるの?

#### 電子署名の付与されたPDFファイルが原 本となります。

合意締結完了時のメールに添付されているPDFファイルが原本となります。そのPDFを保管するだけなので、紙の契約書のように場所をとることもありません。また、クラウドサインの無料アカウントに登録すれば、クラウド上で管理することも可能です。

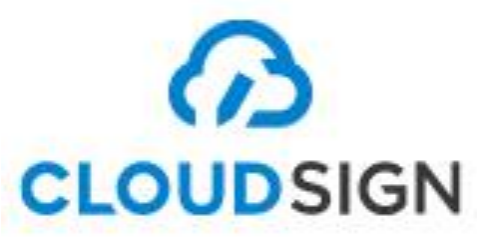

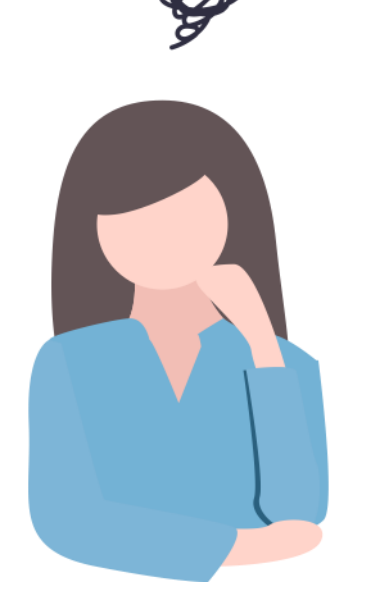

#### 合意締結時のメールを紛失してしまったら どうすればいいの?

#### クラウドサインの無料プランに登録すれ ば、クラウド上にて確認可能です。 締結時に利用したメールアドレスにてクラウドサインの無料 プランにご登録いただきますと、そのメールアドレスで締結 した書類を全て確認することができます。 もちろんクラウド上からダウンロードすることも可能です。

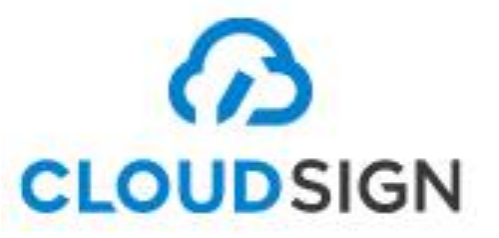